## 校园地国家助学贷款申请网上操作流程

同学您好!为了您能顺利完成校园地国家助学贷款的申请,请仔细阅读以下 填写声明:

- 1、每年贷款总金额不得超过8000元;
- 2、贷款年限指学生需要贷几年的贷款,若需要申请大一至大四共4年的贷款, 则此空应填4,若需要申请大二1年的贷款,则此空应填1,最多不能超过毕 业年份减去申请年份;
- 3、贷款期限指学生从开始贷款到最长还款期的时间段,计算方法为:贷款期限=12\*min{(毕业年份-申请年份+13),20},该部分由系统自动生成;
- 4、申请理由必须要大于150字;
- 5、将经困生申请结果的页面截图作为附件上传。

## 操作流程如下:

1)、 使用浙大通行证, 登录"三全育人学生信息平台" (eta. z ju. edu. cn)

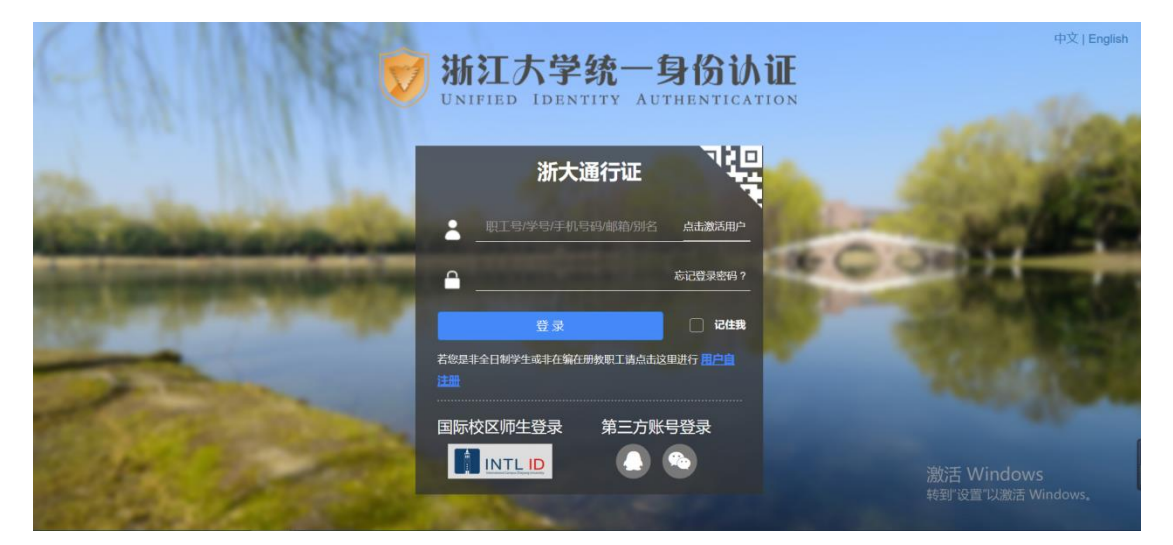

2)、 点击"服务大厅"

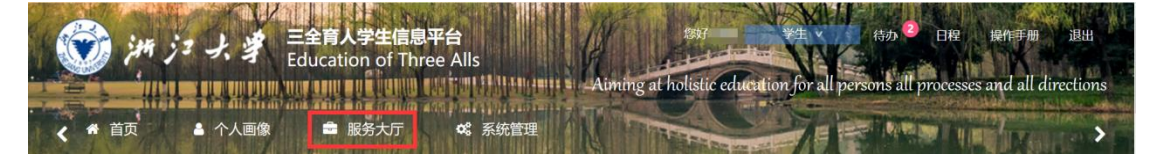

3)、 点击"助学贷款"

| 🛞 jm j= J. ¥  | 三全育人学生信息平台<br>Education of Three Alls<br>Aiming at holistic education for all persons all processes and all directions |
|---------------|----------------------------------------------------------------------------------------------------|
| < ★ 首页 ▲ 个人画像 | ■ 服务大厅 9° 系统管理                                                                                                    |
| 最近使用          | 服务类别: 全部 评奖评优 学生资助 勤工助学 助学贷款 学生评价 工作记录 其他                                                                              |
| 🗈 校园地贷款申请 🛡   | 10(20)2-001                                                                                                    |
| ( ] 永平自立贷学金 ♡ |                                                                                                    |

4)、 选择"校园地贷款申请"

| Х                            |                                    |          |                            |
|------------------------------|------------------------------------|----------|----------------------------|
| 校内无息借款减免申请<br>助学贷款<br>5次收藏 ♥ | 校内无息借款减免申请结<br>果<br>助学贷款<br>3次收藏 ♥ | 校内无息借款申请 | 校内无息借款申请结果<br>助学贷款<br>3次收藏 |
| <b>校园地贷款申请</b>               | <b>校园地贷款申请结果</b> ● 助学贷款 ○ 2次收藏     |          |                            |

5)、点击"在线办理"

| <ul> <li>۲</li> <li>۲</li></ul> | 上<br>ま<br>上<br>日<br>は<br>は<br>は<br>し<br>し<br>は<br>は<br>し<br>し<br>し<br>し<br>し<br>し<br>し<br>し<br>し<br>し<br>し<br>し<br>し | 育人学生信息平台<br>ation of Three Alls<br>■ 服务大厅 | Aiming at holistic education for all perso            | 時か 2 日曜 「操作手册 退出<br>ns all processes and all directions |
|----------------------------------------------------------------------------------------------------|----------------------------------------------------------------------------------------------------|-------------------------------------------|-------------------------------------------------------|---------------------------------------------------------|
|                                                                                                    | 项目名称:<br>服务部门:<br>联系电话:                                                                                              | 校园地国家助学贷款申请<br>学生事务办公室<br>0571-88981730   | 负责单位: 党委学生工作部<br>负责人: 詹美燕<br>办公地点: 行政服务办事大厅112室29号窗口  | 在线办理                                                    |
| 办事指南                                                                                                    | 办理流程                                                                                                    | 材料下载                                      |                                                       |                                                         |
| 国家助学员<br>助力度所采取<br>一、申请务<br>1. 经学校认<br>2. 未受到处                                                                                                    | 款是党中央、国统<br>的一项重大措施。<br>件:<br>定的家庭经济困难<br>分:                                                                         | 务院在社会主义市场经济条件下<br>借款学生通过学校向银行申请<br>学生;    | F,利用金融手段完善我国普通高校资助政策体系,加大对普贷款,用于弥补在校学习期间学费和住宿费的不足,毕业后 | 通高校贫困家庭学生资<br>分期偿还<br>旅活 Windows<br>转到"设置"以激活 Windows。  |

6)、 进入申请页面后,按照要求填写完成后,并确认无误后,点击"提交申请"

| ♀ 您当前的位置:服务大厅 > 校园地贷款申请 |               |        |
|-------------------------|---------------|--------|
| 学号:                     | 姓名:           | 性别: 前間 |
| 手级:                     | 学院/学园:        | 专业:    |
| <u>把级:</u>              | 手机号码:         |        |
| 送款学年: 2019-2020         |               |        |
| 每年学杂费: 清倫入 元            | *每年住宿费: 诗输入 元 |        |
| 每年贷款总额0:0元 🔶 总金额不超过8    | 000元          |        |
| 贷款年限:                   | 贷款期限: 乔统自动生成  |        |
| 贷款总额●: 0元               |               |        |
| 申请理由: 请输入不得少于150字       |               |        |
|                         |               |        |

7)、 提交成功后出现"success"页面

| <ul> <li>※新 う  う  う  う  う  う  う  う  う  う  う  う  う</li></ul> |  |
|-------------------------------------------------------------|--|
| ♀您当前的位置: 服务大厅 > 校园地贷款申请                                     |  |
|                                                             |  |
| $\bigotimes$                                                |  |
| success                                                     |  |
| 您的校园地贷款申请已经提交成功,如您需要查看审核情况,请通过校园地贷款申请结果页面查看或者点击下方的查看结果查看    |  |
|                                                             |  |
|                                                             |  |
| 返回首页 查看结果                                                   |  |

8)、 若申请被驳回, 点击"校园地贷款申请结果"

| 校内无息借款减免申请     助学贷款     5次收罰     ぐ | 校内无息借款减免申请结果<br>助学贷款<br>3次收還 ♡ | 校内无息借款申请 | 校内无息借款申请结果 |
|------------------------------------|--------------------------------|----------|------------|
| 校园地贷款申请<br>助学贷款<br>5次收藏 ●          | 校园地贷款申请结果<br>助学贷款<br>2次收藏 •    |          |            |

找到需要修改的贷款记录,点击进入查看详情

|          |          | 11 ant and a |             | all and a star of a | Suther    | - contraction for all | persons all proces. | disking of              |
|----------|----------|--------------|-------------|---------------------|-----------|-----------------------|---------------------|-------------------------|
| 顶        | 🛔 个人画像   |              | 鎊大厅 🛛 📽 系   | 统管理                 | C PROVER  | 1                     |                     | in fire                 |
|          |          |              |             |                     |           |                       |                     |                         |
| 《当前的位置:) | 服务大厅 > 校 | 园地贷款申请结照     | 泉           |                     |           |                       |                     |                         |
| 我的申请     | 办结       | 事项           |             |                     |           |                       |                     |                         |
| 全部 ~     | 包含 🗸     | 请输入内容        |             |                     | QI        | 這置条件                  |                     |                         |
| 学年 🔹 学り  | 胡 ▼ 学院考  | 剥业班级 ▼       |             |                     |           |                       |                     |                         |
| 学号 ≑     | 姓名 ≑     | 年级 ≑         | 学院/学园 ≑     | 班级 ⇔                | 贷款学年 🗢    | 贷款总额 😂                | 申请时间 🗢              | 状态 ≑                    |
|          | idaan.   | 100          | and a state | 1.0.1               | 2019-2020 | a set of              | 2019-09-29 1        | <ul> <li>待激活</li> </ul> |

按要求,修改申请内容之后按"重新提交"

| ♀您当前的位置:服务大厅 > 校园地贷款申请结果 > ) | 羊情       |     |  |
|------------------------------|----------|-----|--|
| ∃ 流程图                        |          |     |  |
| 由連續自                         |          |     |  |
| 甲項這志                         |          |     |  |
| (■) 流程跟踪                     |          |     |  |
|                              |          |     |  |
| •                            |          |     |  |
| 开始                           | 院级       |     |  |
|                              |          |     |  |
|                              | 金额超过8000 |     |  |
|                              |          |     |  |
| 由违信自 (奇寿学生画像)                |          |     |  |
|                              |          |     |  |
| 学号:                          | 姓名:      | 性别: |  |
| 年级:                          | 学院/学园:   | 专业: |  |
| 班级:                          | 手机号码:    |     |  |
| 贷款学年: 2019-2020              |          |     |  |
| *每年学杂费: 元                    | *每年住宿费:  | 元   |  |
| 每年贷款总额0.                     |          |     |  |
| * 贷款年限:                      | 贷款期限:    |     |  |
| 贷款总额0:                       |          |     |  |
| *申请理由:                       |          |     |  |
|                              |          |     |  |
| 上传附件:                        |          |     |  |
| 当自提醒·□ 邮件提醒 ▼ 平台消息           | □ 手机短信   |     |  |
| ■ FHBD                       |          |     |  |
| ±211122×                     |          |     |  |
|                              |          |     |  |

学工部学生事务办公室

学生资助服务社

国家助学贷款服务部

2020年4月24日